# Create a Digital ID

# **Create a Digital ID Signature**

- Open form
- Click on 'Signature Line' within form

## Create/Sign with a Digital ID

• Click Configure New Digital ID

# **Configure a Digital ID for signing**

- Click "Create a new Digital ID"
- Click Continue

## Select the destination of the new Digital ID file

- Choose "Save to file"
- Click Continue

## Create a self-signed Digital ID

- Complete the fields below:
  - o Name
  - Organizational Unit
  - Organizational Name
  - o Email Address
- Click Continue

#### Save the self-signed Digital ID to a file

- Click Browse (to specify location i.e. desktop)
- Click Save
- Enter "Apply a password to protect the Digital ID:"
- Enter "Confirm the password"
- Click Save

#### Sign with a Digital ID

- Choose your Digital ID signature
- Click Continue
- Enter your Digital ID PIN or Password
- Click Sign
- Click Save

#### To remove signature from form

• Right-click on signature line

• Click Clear Signature